# По всем возникающим вопросам звоните по телефону 8 (831) 422-76-82

Нижегородский центр дистанционного образования детей

# Инструкция по настройке DSL routera'а для подключения компьютера ученика (преподавателя) к сети Интернет

## Обзор процедуры настройки

- 1. Настройте DSL router в режиме роутера (не в режиме моста). Для этого организуйте подключение по протоколу PPPoE непосредственно на DSL router'е, указав необходимые параметры ATM PVC номера VPI/VCI, PPP имя пользователя и пароль (информация предоставляется провайдером).
- 2. Установите IP адрес настраиваемого DSL router'а в локальной сети (интерфейс LAN), например, 192.168.1.1/24.
- Настройте DHCP сервер DSL router'а на получение компьютером ученика (преподавателя) постоянного IP-адреса, например 192.168.1.2/24. Для этого в списке зарезервированных IP адресов DHCP сервера добавьте строку, устанавливающую соответствие этого IP адреса MAC адресу сетевого интерфейса компьютера ученика (преподавателя). Чтобы узнать MAC адрес сетевого интерфейса компьютера, см. Приложение.
- 4. В выпадающем списке конфигурации Ірv4 выберите «Используя DHCP».
- 5. Проверьте, что вкладка DNS пустая.

| DNS-серверы: | Домены поиска: |
|--------------|----------------|
|              |                |
|              |                |
|              |                |
|              |                |
|              |                |
|              |                |

- 6. Проверьте, что есть доступ в Интернет. Выключите и снова включите DSL router и компьютер и проверьте ещё раз.
- 7. С помощью программы «Снимок экрана» (либо используя сочетание клавиш cmd+shift+3) сделайте снимки утилиты «Системные настройки» с открытой вкладкой «Сеть» и далее с открытой вкладкой «DNS». Войдите в Skype с учетной записи nncdorostelekom (пароль sZp'uq). Отправьте сообщение, содержащее ФИО ученика (преподавателя), и сделанные снимки экрана контакту сdo-nnov (Нижегородский ЦДО).

# По всем возникающим вопросам звоните по телефону 8 (831) 422-76-82

#### Приложение.

## Как узнать MAC адрес сетевого интерфейса компьютера в Mac OS X

Запустите утилиту «Системные настройки». Для этого кликните иконку с изображением шестерёнок (рис.1)

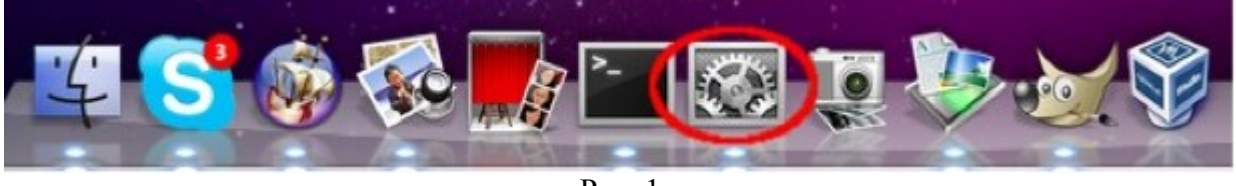

Рис. 1

В открывшейся панели (см. Рис. 2) кликните «Сеть».

| 000            |                    |                    | Систенные              | настройн      |                            |                               |                         | 000                       |                 | Carts                       |                                                                       |   |
|----------------|--------------------|--------------------|------------------------|---------------|----------------------------|-------------------------------|-------------------------|---------------------------|-----------------|-----------------------------|-----------------------------------------------------------------------|---|
| 4 1 1          | losaaats sco       |                    |                        |               |                            | 0,                            |                         | A P Rokata                | 16 808          |                             | Q.                                                                    |   |
| Deck           | Expose<br>a Spaces | Spotlight          | C                      | Respondent Ma | Рабочай стал<br>в заставка | Anara a<br>TascT              |                         | D Ethernet<br>Proporteres | Patronegener    | е (Автоматическое<br>Статус | Подключен                                                             |   |
| Алпаратно      | е обеспече         | ние                |                        |               |                            |                               |                         | AirPort                   | -               |                             | Ethernet a sacrosages spins activate a<br>memor P-agent 172.16.20.10. |   |
| CD + DVO       | (a)<br>Jare        | Класнатура         | Masas                  | Треклад       | Мониторы                   | E Devan                       |                         | and a                     | Ko              | iderypeposats IPv4          | Honomaya DHCP                                                         | + |
| Интернет и     | 6ecnposo           | AHAS CETA          |                        |               |                            | a gant                        | Juditer.                |                           |                 | Marka noacety               | 255,255,0.0                                                           |   |
| 01             | 0                  | 0                  |                        |               |                            |                               |                         |                           |                 | Марырутизатор               | 172.16.0.1                                                            |   |
| MobileNV       | Cen                | Burtooth           | Official               |               |                            |                               |                         |                           |                 | DNS-cepsep                  | 213.177.96.1                                                          |   |
| Систена        |                    |                    |                        |               |                            |                               |                         |                           |                 | Домены поиска               | local                                                                 |   |
| O Time Machine | Дата<br>и время    | Загрузочный<br>Том | Сбисаление<br>програмы | -             | Родительск. )<br>нонтроль  | СО<br>поизерсальный<br>доступ | на<br>Учетные<br>затися |                           |                 |                             |                                                                       |   |
| Другие         |                    |                    |                        |               |                            |                               |                         | 4 - 0-                    |                 |                             | Дополнительно                                                         |   |
| Sareboo        | MacTUSE            | Perian             |                        |               |                            |                               |                         | -                         | анон, чтобы ане | сти изменения. (            | Ассистент) ( Вернути ) ( Пр                                           |   |

Рис. 2

Рис.3

В левом светлом поле окна (см. Рис. 3) выберете «Ethernet» (либо «Airport», если настраивается Wi-Fi подключение) кликните кнопку «Дополнительно». В открывшемся окне (см. Рис. 4) на последней вкладке Вы увидете MAC адрес сетевого интерфейса (в данном примере в строке «Идентификатор Ethernet»).

| Конфигурация:                 | Автоматически      | \$ |
|-------------------------------|--------------------|----|
| Скорость:                     | 100baseTX          | \$ |
| Дуплекс:                      | полный дуплекс     | \$ |
| Макс. размер<br>пакета (MTU): | Стандартный (1500) | ×  |
|                               |                    |    |
|                               |                    |    |

Рис. 4